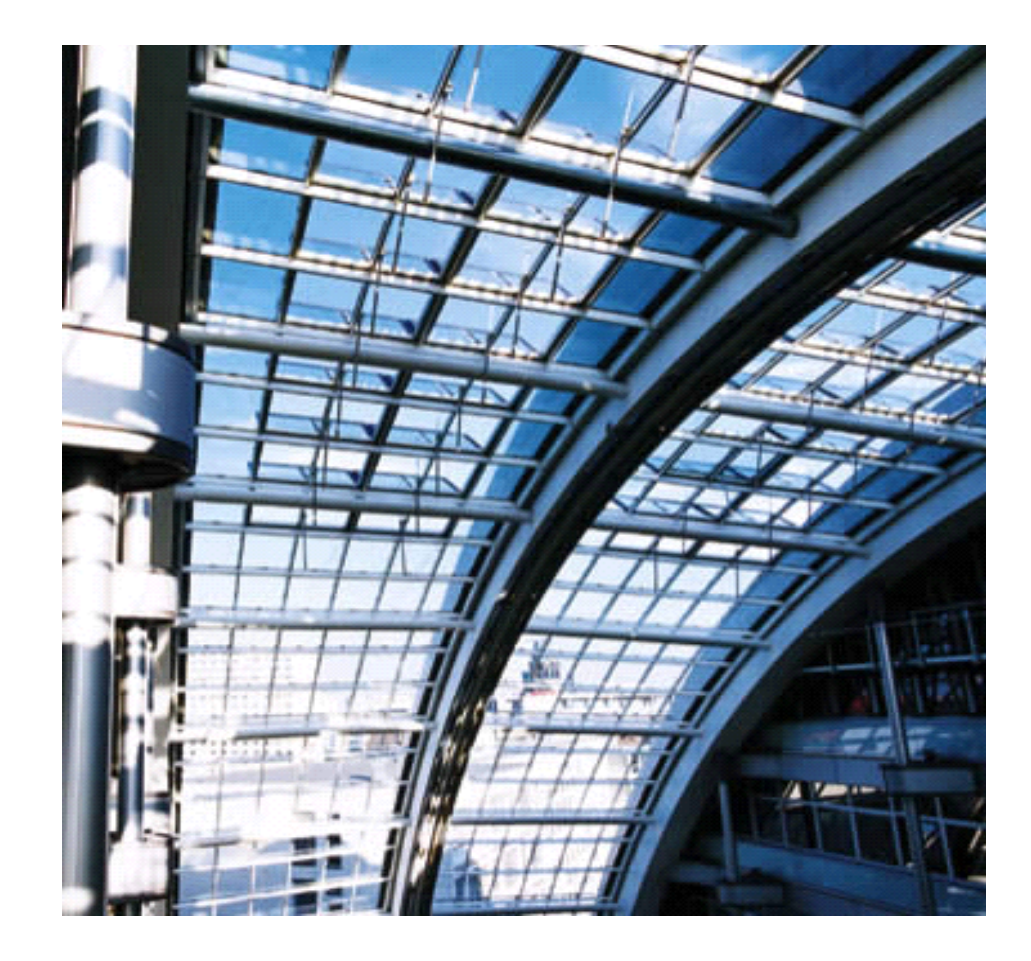

# Configuring Embedded LDAP Authentication

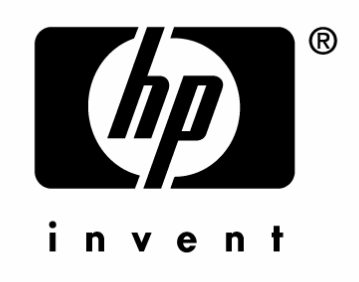

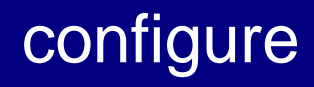

## Configuring Embedded LDAP Authentication

For HP product models:

LaserJet 4345mfp, LaserJet 9040mfp, LaserJet 9050mfp, LaserJet 9500mfp, and Digital Sender 9200C

#### Legal Notice

© Copyright 2005 Hewlett-Packard Development Company, L.P. The information contained herein is subject to change without notice.

Microsoft®, Windows®, and Windows NT®, are U.S. registered trademarks of Microsoft Corporation.

All other products mentioned herein might be trademarks of their respective companies.

The only warranties for HP products and services are set forth in the express warranty statements accompanying such products and services. Nothing herein should be construed as constituting an additional warranty. HP shall not be liable for technical or editorial errors or omissions contained herein.

This is an HP copyrighted work that may not be reproduced without the permission of HP.

**Configuring Embedded LDAP Authentication Rev. 5.21** 

### Contents

| Overview                                     | 1  |
|----------------------------------------------|----|
| Required tool                                | 1  |
| Step 1: Discovering the LDAP server          | 5  |
| Method 1                                     | 5  |
| Method 2                                     | 6  |
| Step 2: Setting up LDP                       | 7  |
| Step 3: Configure LDAP                       | 10 |
| Step 4: Configure the Authentication Manager | 12 |
| Step 5: Use the MFP control panel            | 13 |

#### Overview

Configuring embedded LDAP authentication is a technical process that involves configuring the MFP to communicate with the LDAP database. This document provides step-by-step instructions on configuring this functionality.

#### **Required tool**

It is necessary to use Microsoft LDP to configure the MFP for embedded LDAP authentication. Microsoft LDP is a support tool that ships with the Windows Support Tools contained on the Windows OS media. It allows you to connect, bind, and query an LDAP database.

Microsoft LDP can be installed and configured by following these instructions:

- a. Browse to the root of the OS media, and open the **Support** folder.
- b. Open the **Tools** folder.

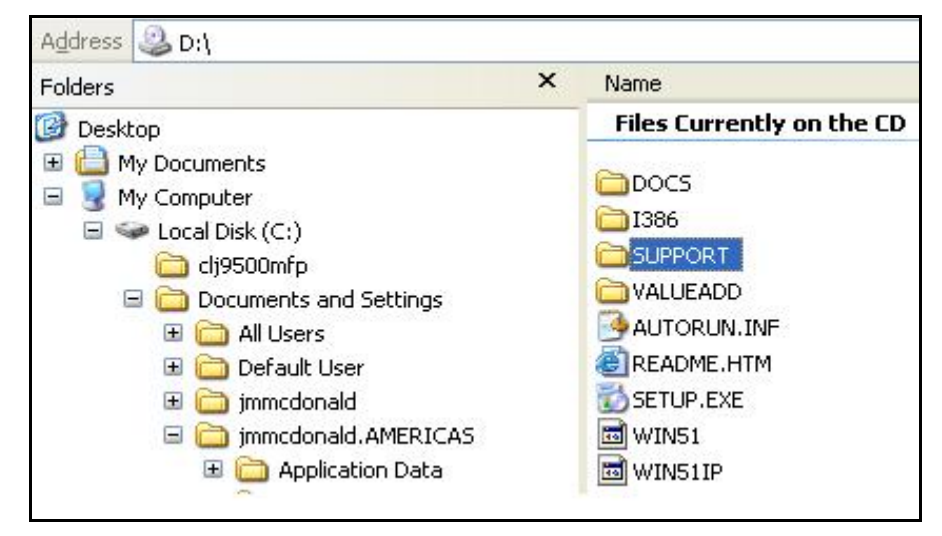

| Address C D:\SUPPORT       |   |                           |
|----------------------------|---|---------------------------|
| Folders                    | × | Name                      |
| 🕑 Desktop                  |   | Files Currently on the CD |
| 🗉  My Documents            |   | (Diracia)                 |
| 🖃 😼 My Computer            |   |                           |
| 🖃 🥯 Local Disk (C:)        |   |                           |
| Cij9500mfp                 |   |                           |
| 🖃 🚞 Documents and Settings |   |                           |

c. Double click the **SUPTOOLS.MSI** file.

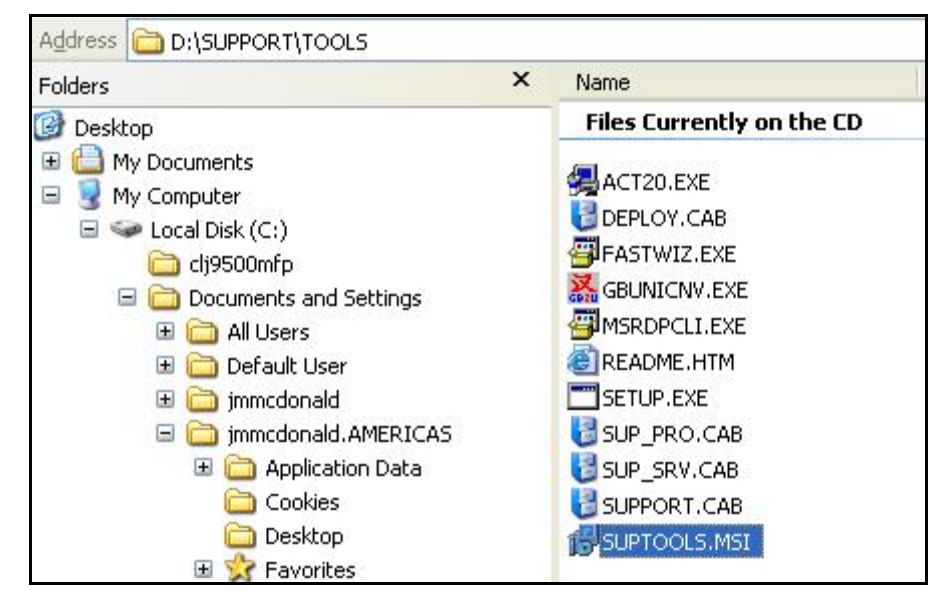

d. Select **Next** at the Welcome to the Windows Support Tools Setup Wizard.

| 🛱 Windows Support Tools | Setup Wizard                                                                                                    | × |
|-------------------------|----------------------------------------------------------------------------------------------------|---|
|                         | Welcome to the Windows<br>Support Tools Setup Wizard<br>This wizard helps you to reinstall or remove the Windows<br>Support Tools.<br>Warning: This setup cannot reinstall shared files if they are in<br>use. Before proceeding, we recommend that you close any<br>programs you may be running.<br>Click Cancel to quit this setup wizard and then close any<br>programs you have running. Click Next to continue with this<br>reinstallation. |   |
|                         | < <u>₿</u> ack <u>N</u> ext > <u>C</u> ancel                                                                                                    | ] |

| e.                                                            | After reading the licensing agreement, select the <b>I</b> Agree radial butt and click Next.                                                                                                    | on |
|---------------------------------------------------------------|----------------------------------------------------------------------------------------------------|----|
| 🙀 Wir                                                         | ndows Support Tools Setup Wizard                                                                                                    | ×  |
| En                                                            | nd User License Agreement<br>Read the End-User License Agreement carefully and select either "I Agree" or "I<br>Disagree".                                                                                                    | 7  |
| Mi<br>EN<br>IM<br>("<br>so<br>so<br>so<br>so<br>m<br>TE<br>US | icrosoft Windows XP Support Tools ND-USER LICENSE AGREEMENT APORTANT-READ CAREFULLY: This End-User License Agreement 'EULA'') is a legal agreement between you (either an individual r a single entity) and Microsoft Corporation for the Microsoft oftware product identified above, which includes computer oftware and may include associated media, printed materials, online'' or electronic documentation, and Internet-based ervices ("Product"). An amendment or addendum to this EULA bay accompany the Product. YOU AGREE TO BE BOUND BY THE ERMS OF THIS EULA BY INSTALLING, COPYING, OR OTHERWISE SING THE PRODUCT. IF YOU DO NOT AGREE, DO NOT INSTALL OR |    |
|                                                               |                                                                                                    |    |
|                                                               | < <u>B</u> ack <u>N</u> ext > <u>C</u> ancel                                                                                                    |    |

f. Enter your name and organization; then click  $\ensuremath{\textit{Next}}.$ 

| User Information               |        | 5             |
|--------------------------------|--------|---------------|
| Supply your user monnation.    |        |               |
| Enter your name, organization. |        |               |
| N <u>a</u> me:                 |        |               |
| User                           |        |               |
| Organization:                  |        |               |
| Hewlett-Packard                |        |               |
|                                |        |               |
|                                |        |               |
|                                |        |               |
|                                |        |               |
|                                |        |               |
|                                | < Back | Next > Cancel |

| n iype                                                           | 5    |
|------------------------------------------------------------------|------|
| install all of the Windows Support Tools, or just a portion.     | l    |
| tallation type. Typical installation meets the needs of most use | ers. |
| rada too for server and newtone management.                      |      |
|                                                                  |      |
|                                                                  |      |
|                                                                  |      |
|                                                                  |      |
| if you are a server or network administrator.                    |      |
|                                                                  |      |
|                                                                  |      |
|                                                                  |      |
|                                                                  |      |

g. Select **Complete** for the installation type; then click **Next**.

h. Select **Install Now** to begin the installation.

| Please select an approp    | riate destination directory for W | /indows Support To | ols.                                                                                                    |
|----------------------------|-----------------------------------|--------------------|----------------------------------------------------------------------------------------------------|
| nstall Windows Support T   | ools to:                          |                    |                                                                                                    |
| C:\Program Files\Suppor    | t Tools\                          |                    | Br <u>o</u> wse                                                                                                 |
|                            |                                   |                    |                                                                                                    |
| Available space on local H | hard disks:                       |                    |                                                                                                    |
| Valuesa                    | Disk Size                         | Available          | Required                                                                                                    |
| volume                     |                                   |                    | the second second second second second second second second second second second second second second second se |
| C:                         | 55GB                              | 42GB               | 11MB                                                                                                    |
| C:                         | 55GB                              | 42GB               | 11MB                                                                                                    |
| C:                         | 55GB                              | 42GB               | 11MB                                                                                                    |
| C:                         | 55GB                              | 42GB               | 11MB                                                                                                    |

i. Click **Finish** to complete the installation.

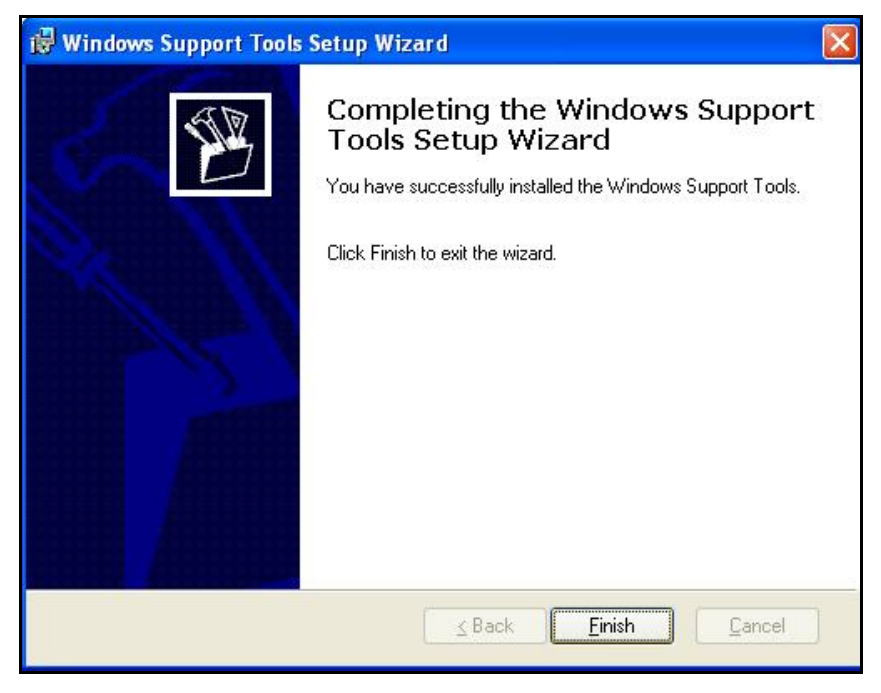

#### Step 1: Discovering the LDAP server

There are two key methods to discover an available LDAP server on the network.

#### Method 1

a. Open a command window by clicking on **Start ® Run** and typing **cmd.exe** in the dialog box. Then press **Enter** or click **OK**.

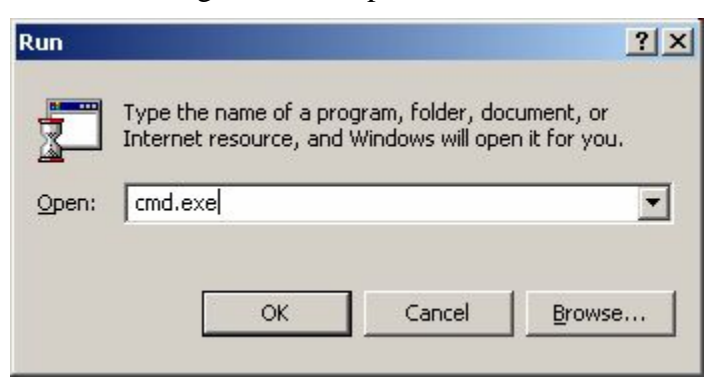

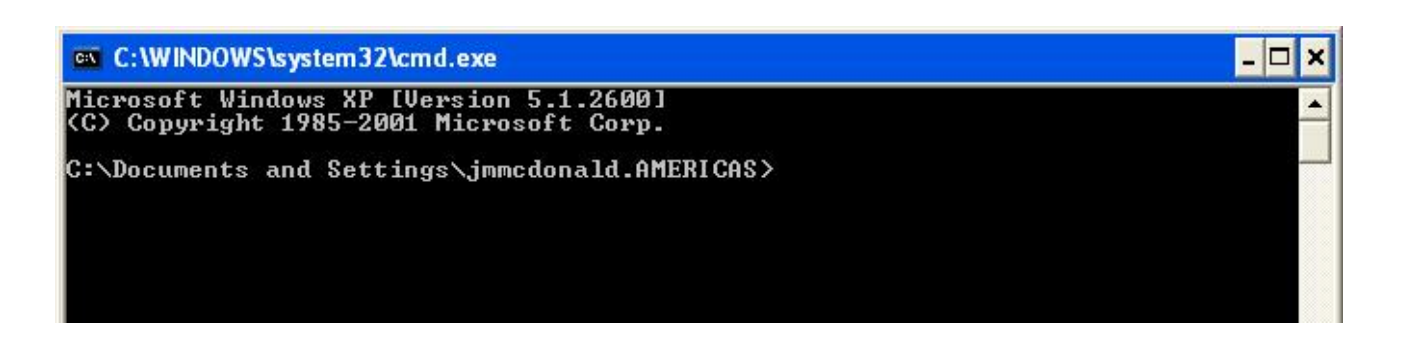

b. To determine which Windows Active Directory logon server you are logged onto, type the following: **echo %logonserver%**. This server can be used as the LDAP server.

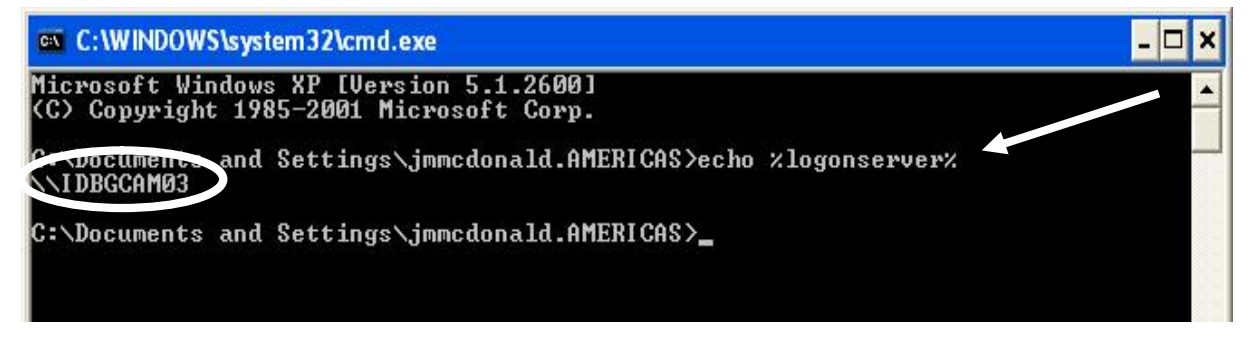

#### Method 2

The following command can be used to provide a list of DNS servers.

n nslookup "name of your domain" (i.e. nslookup AMERICAS.HPQCORP.NET). In a Windows Active Directory environment, a DNS server is typically running Active Directory which contains the LDAP database.

| 📾 C:\WINDOWS\system32\cmd.exe                                                                                                    | - 🗆 🗙 |
|----------------------------------------------------------------------------------------------------|-------|
| Microsoft Windows XF [Version 5.1.2600]<br>(C) Copyright 1985-2001 Microsoft Corp.                                                                                                    | 1     |
| C:\Documents and Settings\jmmcdonald.AMERICAS>nslookup AMERICAS.HPQCORP.NET<br>DNS request timed out.<br>timeout was 2 seconds.<br>*** Can't find server name for address 16.88.97.243: Timed out<br>Server: cacgcam01.americas.cpqcorp.net<br>Address: 16.92.3.243 |       |
| Name: AMERICAS.HPQCORP.NET                                                                                                    |       |

#### Step 2: Setting up LDP

a. Open LDP by clicking on **Start** ® **Run**, and typing **ldp.exe**; then press **Enter** or click **OK**.

| Run   |                                                                      | <u>? ×</u>                                |
|-------|----------------------------------------------------------------------|-------------------------------------------|
| 5     | Type the name of a program, fold<br>Internet resource, and Windows v | er, document, or<br>will open it for you. |
| Open: | Idp.exe                                                              | •                                         |
|       |                                                                      |                                           |

b. From the Ldp menu, select **Connection** ® **Connect**.

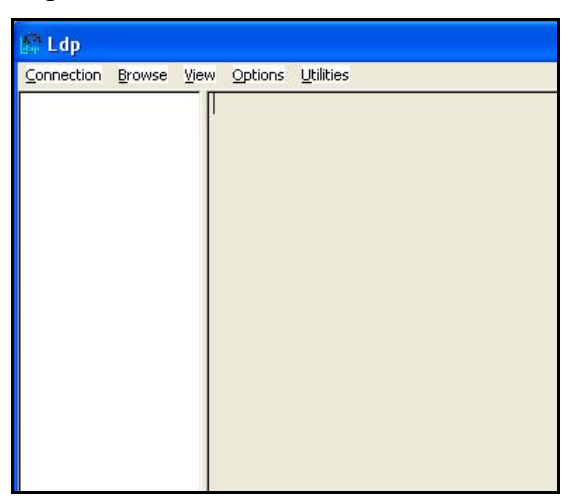

- c. In the Connect window, input the IP address or hostname of the LDAP server in the Server box; then input **389** or **3268** as the Port number. Click **OK**.
  - W Port 389 is the standard LDAP port. However, it may be necessary to use port 3268 when communicating with a Windows Global Catalog Active Directory Server.

| Connect   | ×              |
|-----------|----------------|
| Server:   |                |
| Port: 389 | Connectionles: |
| Cancel    | <u>0</u> K     |

- d. From the LDP menu, select **Connection** ® **Bind**.
- e. In the Bind window, input username, password, and domain name; then click **OK**.

| User        | jmmcdonald |                |
|-------------|------------|----------------|
| Password:   | ******     |                |
| Domain:     | AMERICAS   | -              |
| (NTLM/Kerbe | erosì      | <u>C</u> ancel |

- f. On the LDP screen, find and copy the Base DN.
  - W The Base DN is normally listed within "defaultNamingContext."

| ld = ldap_op | pen("16.88.97.11", 389);                                                 |
|--------------|--------------------------------------------------------------------------|
| Established  | connection to 16.88.97.11.                                               |
| Retrieving b | ase DSA information                                                      |
| Result <0>:  | (null)                                                                   |
| Matched DN   | ls:                                                                      |
| Getting 1 en | tries:                                                                   |
| >> Dn:       |                                                                          |
| 1:           | > currentTime: 6/28/2005 15:51:42 Mountain Standard Time Mountain Daylid |
| 1:           | > subschemaSubentry: CN=Aggregate.CN=Schema.CN=Configuration.DC=         |
| 1:           | > dsServiceName: CN=NTDS Settings.CN=IDBGCAM03.CN=Servers.CN=S           |
| 3:           | > namingContexts: CN=Configuration,DC=cpqcorp,DC=net; CN=Schema,C        |
| 1            | > defaultNamingContext: DC=americas,DC=cpqcorp,DC=net;                   |
| 1            | > schemaNamingContext: CN=Schema,CN=Configuration,DC=cpgcorp,DC          |
| 1:           | > configurationNamingContext: CN=Configuration,DC=cpgcorp,DC=net;        |
| 1:           | > rootDomainNamingContext: DC=cpqcorp,DC=net;                            |

- g. From the LDP menu, select **Browse** ® Search.
- h. In the Search window, paste the Base DN into the Base Dn box. Input the LDP Filter into the Filter box.
  - W Use (&(objectclass=person)(displayname="customer last name, first name letter"\*)) as the LDP Filter. For example, (&(objectclass=person)(displayname=mcdonald, j\*))
  - W Select **Subtree** for the Scope.
  - W Click Options.

| Search           |                                    | ×               |
|------------------|------------------------------------|-----------------|
| Base <u>D</u> n: | DC=americas,DC=cpqcorp,DC=ne       | t i             |
| <u>F</u> ilter:  | (&(objectclass=person)(displayname | e=mcdonald, j*) |
| Scope:           |                                    |                 |
| Bas              | e C <u>D</u> ne Level • Subtreg    | <u>R</u> un     |
| Option           | 15                                 | Close           |
| Option           |                                    | <u>C</u> lose   |

W In the Search Options window, remove all entries in Attributes; then click **OK**.

| <u>T</u> ime limit:                                    | 0         | <u>0</u> K                                                         |
|--------------------------------------------------------|-----------|--------------------------------------------------------------------|
| <u>S</u> ize limit:                                    | 0         | Cancel                                                             |
| Timeout (s):                                           | 0         |                                                                    |
| Timeout ( <u>m</u> s):                                 | 0         |                                                                    |
| <u>P</u> age size                                      | 16        |                                                                    |
| <u>A</u> ttributes:                                    |           |                                                                    |
| Search Call Type<br>C Async.<br>Sync.<br>C Timed Sync. |           | ttributes O <u>nly</u><br>hase <u>r</u> eferrals<br>isplay Results |
| C Extended<br>C Paged                                  | Sort Keys | Controls                                                           |

W Back in the Search window, click **Run**; then click **Close**.

| Search                                              |                            |     |  |
|-----------------------------------------------------|----------------------------|-----|--|
| Base <u>D</u> n:                                    | DC=americas,DC=cpqcorp,DC= | net |  |
| Eilter: (&(objectclass=person)(displayname=mcdonald |                            |     |  |
| Scope:<br>C <u>B</u> as                             | e 🤉 🖸 ne Level 📀 Subtred   | Run |  |
| Option                                              | 15                         |     |  |

- i. On the LDP screen, locate the user DN from the returned results. Copy it for use in the Embedded Web Server (EWS).
  - W The Search Prefix begins after the individual user CN.

| r name, incontaio@ip.com,                                                                 |
|-------------------------------------------------------------------------------------------|
| 1> canonicalName: americas.cpqcorp.net/Accounts/Users/US/jmcdonald@hp.com;                |
| >> Dn: CN=joseph.mcdonald@hp.com,OU=US,OU=Users,OU=Accounts,DC=americas,DC=cpqcorp,DC=net |
| 4> objectClass: top; person; organizationalPerson; user;                                  |
| 1> cn: joseph.mcdonald@hp.com;                                                            |
| 1> distinguishedName: CN=joseph.mcdonald@hp.com,OU=US,OU=Users,OU=Accounts,DC=americas,DC |
| 1> name: joseph.mcdonald@hp.com;                                                          |
| 1> canonicalName: americas.cpqcorp.net/Accounts/Users/US/joseph.mcdonald@hp.com;          |
| >> Dn: CN=joshua.mcdonald@hp.com,OU=US,OU=Users,OU=Accounts,DC=americas,DC=cpqcorp,DC=net |
| 4> objectClass: top; person; organizationalPerson; user;                                  |
| 1> cn: joshua.mcdonald@hp.com;                                                            |
| 1> distinguishedName: CN=joshua.mcdonald@hp.com,OU=US,OU=Users,OU=Accounts,DC=americas,DC |
| 1> name: joshua.mcdonald@hp.com;                                                          |
| 1> canonicalName: americas.cpqcorp.net/Accounts/Users/US/joshua.mcdonald@hp.com;          |
| >> Dn: CN=julie.mcdonald@hp.com,OU=US,OU=Users,OU=Accounts,DC=americas,DC=cpqcorp,DC=net  |
|                                                                                           |

#### Hint

Notice how the username is set up on the LDP screen. The username format is defined within the device user DN. This can be viewed in the LDP trace. The format is often in email address format, but can be defined in many different combinations.

>> DnsCN=joshua.mcdonald@hp.com;OU=US,OU=Users,OU=Accounts,DC=americas,DC=c; 4> objectClass: top; person; organizationalPerson; user; 1> cn: joshua.mcdonald@hp.com; 1> sn: McDonald;

#### Step 3: Configure LDAP

- a. Open the EWS in a web browser.
- b. Select the **Settings** tab, and then **LDAP** Authentication.
- c. On the LDAP Authentication screen, paste the copied Search Prefix into the Bind and search Root box.
- d. Input **cn** into the Bind Prefix box.
- e. Input **389** or **3268** in the Port box.
- f. Input the LDAP server IP address or server name into the LDAP Server box.

#### Hint

Using the command echo%logonserver% earlier, IDBGCAM03 was the server name discovered.

g. Leave the LDAP Server Bind Method at **Simple** unless configuring SSL.

| Information Sett                                        | ings Digital Sending Networ                                                                      | rking                                              |              |
|---------------------------------------------------------|--------------------------------------------------------------------------------------------------|----------------------------------------------------|--------------|
| Configure Device                                        | LDAP Authenticatio                                                                               | n                                                  |              |
| Alerts<br>AutoSend                                      | Accessing the LDAP Server                                                                        |                                                    | Help         |
| Security<br>Authentication Manage                       | LDAP Server Bind Method:<br>LDAP Server:                                                         |                                                    |              |
| LDAP Authentication<br>Edit Other Links                 | Port:                                                                                            | 689                                                |              |
| Device Information<br>Language                          | Bind Prefix:<br>Bind and search Root:                                                            | cn<br>OU=US;OU=Users;OU=Accounts;DC=americas;DC=cr |              |
| Date & Time Wake Time                                   | Searching the Database                                                                           |                                                    |              |
| Otherlinks                                              | Match the name entered<br>with the LDAP attribute of                                             | cn                                                 |              |
| hp instant support<br>Order Supplies<br>Product Support | Hetneve the device user's<br>email address using attribute of<br>and name using the attribute of | mail                                               |              |
|                                                         | Test                                                                                             | laisbiaiturame                                     |              |
|                                                         |                                                                                                  |                                                    | Apply Cancel |

- h. Input **cn** into the "Match the name entered with the LDAP attribute of" field.
- i. Find the device user email address in the LDP trace. Copy the attribute defining the email address.

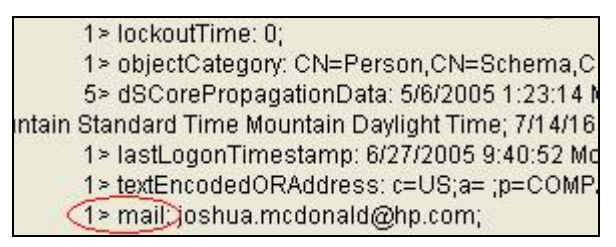

- W Paste the attribute into the "Retrieve the device user's email address using attribute of" box.
- j. Find the device user display name in the LDP trace. Copy the attribute defining the display name.
  - W This is usually set as displayName.

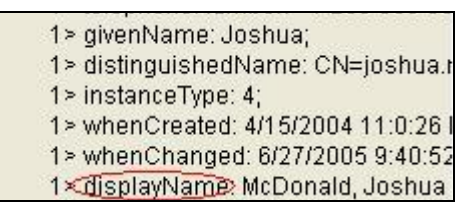

- W Paste the attribute into the "Retrieve the device and name using the attribute of" box.
- k. Click Test.

| Date & Time                          |                                                      |              |
|--------------------------------------|------------------------------------------------------|--------------|
| Wake Time                            | Searching the Database                               |              |
|                                      | Match the name entered<br>with the LDAP attribute of | (cn          |
| Other Links                          | Retrieve the device user's                           |              |
| hp instant support<br>Order Supplies | email address using attribute of                     | mail         |
| Product Support                      | and name using the attribute of                      | displayName  |
|                                      | Test                                                 |              |
|                                      |                                                      | Anniv Cancel |
|                                      |                                                      | Apply Caller |

1. The Test LDAP Authentication screen appears. Input your username and password; then click **OK**.

| gs Digital Sending                | Networking                                                                                         |
|-----------------------------------|----------------------------------------------------------------------------------------------------|
| Test LDAP Auth                    | entication                                                                                         |
| Test LDAP authentication by enter | ing the user's credentials (as the device user would do) of a person who has proper access rights. |
| Credentials                       |                                                                                                    |
| Username:                         |                                                                                                    |
| ioshua mcdonald@hn.com            |                                                                                                    |
| Joonda.modonana@np.com            |                                                                                                    |
| Password:                         |                                                                                                    |
| Password:                         |                                                                                                    |
| Password:                         |                                                                                                    |

Remember how the username was set up on the LDP screen. The username is defined within the device user DN value in the LDP trace and is not in standard Windows domain account format. The format is often your entire email address, including the @xx.xx.

m. The LDAP Authentication screen appears. Click Apply.

|                                                                |                                              | Help |
|----------------------------------------------------------------|----------------------------------------------|------|
| Accessing the LDAP Server                                      |                                              |      |
| _DAP Server Bind Method:                                       | Simple                                       |      |
| LDAP Server:                                                   | IDBGCAM03                                    |      |
| Port                                                           | 389                                          |      |
| Bind Prefix:                                                   | cn                                           |      |
| Bind and search Root:                                          | OU=US;OU=Users;OU=Accounts;DC=americas;DC=cr |      |
| Searching the Database                                         |                                              |      |
| Match the name entered<br>with the LDAP attribute of           | cn                                           |      |
| Retrieve the device user's<br>email address using attribute of | maii                                         |      |
| and name using the attribute of                                | displayName                                  |      |
| Tect                                                           |                                              |      |

#### Step 4: Configure the Authentication Manager

- a. From the EWS, click the Authentication Manager tab.
- b. On the Authentication Manager screen, check the Use internal LDAP radial button.
- c. Check all boxes under "Require user authorization for."
- d. Click **Apply**.

| Information Sett       | ings Digital Sending Networking                         |
|------------------------|---------------------------------------------------------|
|                        |                                                         |
| Configure Device       | Authentication Manager                                  |
| E-mail Server          | He                                                      |
| Alerts                 | Authentication method                                   |
| AutoSend               |                                                         |
| Security               | Use external Digital Send Service software (Havailable) |
| Authentication Manager | © Use internal LDAP                                     |
| LDAP Authentication    | Require user authentication for                         |
| Edit Other Links       | Copy                                                    |
| Device Information     | 🔽 Scan to Email                                         |
| Language               | ✓ Scan to Fax                                           |
| Date & Time            | Scan to Network Folder                                  |
| Wake Time              |                                                         |
|                        | Apply Cancel                                            |
|                        |                                                         |

#### Hint

#### Step 5: Use the MFP control panel

a. At the MFP, touch any option on the main screen. The screen displays a request for authentication.

#### Hint

Remember the username is defined within the device user DN value in the LDP trace and is often your entire email address, including the @xx.xx.

|            | Authentica | tion Required |  |
|------------|------------|---------------|--|
| User Name: |            |               |  |
| Password:  |            |               |  |
|            |            |               |  |
|            |            |               |  |
| L          | ОК         | Cancel        |  |

- b. Use the touch screen keypad to input the authentication.
  - W Once input, click **OK**, and the chosen option appears; for example, the Folder screen appears.